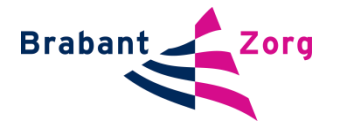

## Handleiding Aanmelden 'Puur van Jou'

Wilt u als huisarts gebruikmaken van het digitale zorgdossier 'Puur van Jou', dan vraagt u voor elke cliënt eenmalig een activatiecode aan om toegang te krijgen tot het dossier van de cliënt.

| Sta<br>P | Acties                                                                                                    |
|----------|----------------------------------------------------------------------------------------------------|
| 1.       | Ga naar de website www.puurvanjou.nl. U ziet vervolgens dit scherm.                                                                                                    |
| 2.       | Klik op 'Nieuw account aanmaken'                                                                                                    |
| 3.       | Vul uw gegevens in bij de invulvelden <ul> <li> <ul> <li> <ul></ul></li></ul></li></ul> |

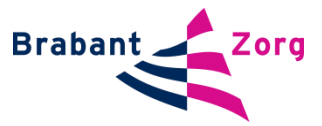

| 4. | Klik op registeren. Vervolgens verschijnt deze boodschap                                                                                                    |
|----|----------------------------------------------------------------------------------------------------|
|    |                                                                                                    |
|    | PUUT. van jou                                                                                                    |
|    | Account maken                                                                                                    |
|    | Het aanmaken van het Puur van Jou account is bijna klaar. Klik nog even op de<br>onderstaande bevestigingsknop en u kunt aan de slag met Puur van Jou. Veel plezier!                                                                                                    |
|    | Bevestigen                                                                                                    |
|    |                                                                                                    |
| 5. | Binnen enkele minuten ontvangt u een e-mail om uw e-mail adres te valideren.                                                                                                    |
|    | 1       2       3       4       5         Account       Verifièren       Beveiliging       Argaanbieder       Kiar         Absolution       Absolution       Kiar       Absolution       Kiar         Image: State of the state of the state of the |
| 6. | Na het bevestigen van uw e-mail adres komt u in stap 3 terecht. Vul hier uw                                                                                                    |
|    | mobiele telefoonnummer in.                                                                                                    |
|    | Beveiliging<br>We hebben het telefoonnummer<br>van uw mobiele telefoon nodig.<br>Dit wordt gebruikt als extra<br>beveiligingscode wordt per SMS<br>verstuurd.<br>Stuur beveiligingscode via SMS                                                                                                    |

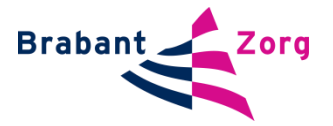

| 7. | ontvangt een SMS met een beveiligingscode op uw mobiele telefoon. Vul deze eveiligingscode in op het invulscherm en klik op verifiëren.                                                                                                    |
|----|----------------------------------------------------------------------------------------------------|
|    | Image: A contract of the contract of the contract o |
| 8. | Silk vervolgens op 'ik ben mantelzorger' (deze benaming is nu onlogisch en vordt nog aangepast) vul hierna de naam geboortedatum en het Burger Service lummer in van de cliënt van wie u toegang wil tot zijn digitale zorgdossier. Silk op het invulvenster 'van welke organisatie krijgt de cliënt zorg' en kies voor vabantZorg. Silk hierna op aanvragen. Silk hierna op aanvragen. Silk ben aanvragen bij de door u Organbieder Organsbieder Organsbieder I verfieren Beveiliging De genere zorganbieder Organsbieder I ken cliënt (dd-mm-jjjj) EsSN van de cliënt EsSN van de cliënt                                                                                                    |
|    | Aanvragen                                                                                                    |
| 9. | op het scherm dat vervolgens verschijnt, ziet u de ingevulde gegevens.<br>Controleer de gegevens en klik op bevestigen.                                                                                                    |

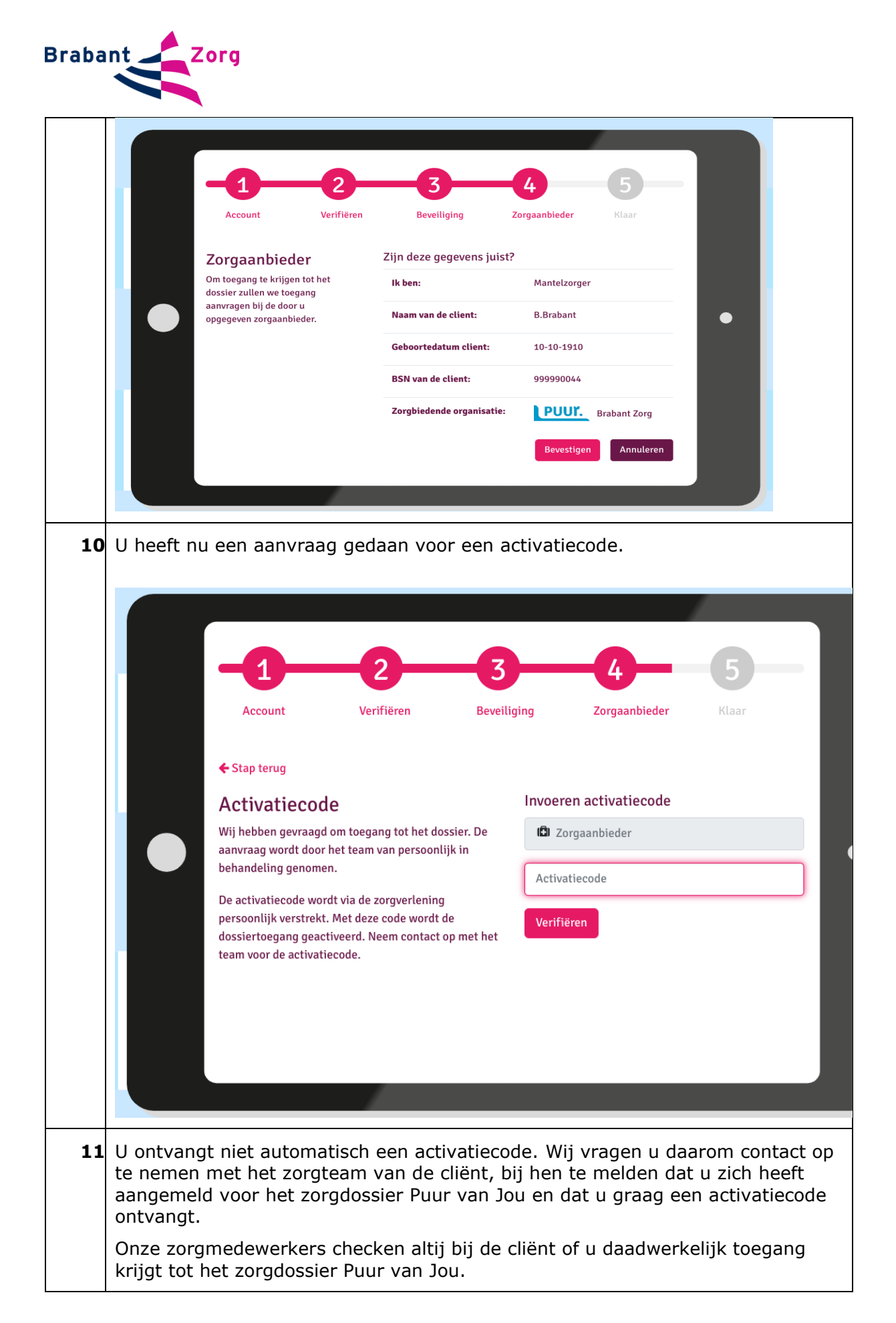

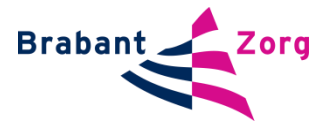

| 12 | Ga, wanneer u de activatiecode heeft ontvangen, weer naar<br>https://puurvanjou.nl/. U komt terecht op dit scherm.                                                                                                    |
|----|----------------------------------------------------------------------------------------------------|
| 13 | dossiertoegang geactiveerd. Neem contact op met het team voor de activatiecode.         Vul uw activatiecode in op het scherm.         Na het invullen van uw activatiecode heeft u direct toegang tot het zorgdossier |
|    | 'Puur van Jou'. Klik op: 'Ga door naar Puur van Jou'.                                                                                                    |
|    | met de zorgaanbieder.<br>Het account is extra beveiligd met een SMS-code.<br>Ga door naar Puur van Jou                                                                                                    |
| 15 | Voor elke cliënt aan wie u toegang vraagt tot het digitale zorgdossier dient u deze procedure te doorlopen.                                                                                                    |

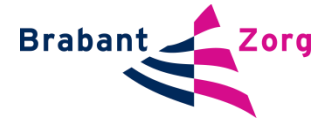

| 16 | In de handleidingen 'Huisarts Gebruik Puur van Jou Woonzorg' en 'Huisarts<br>Gebruik Puur van Jou Wijkzorg' leest u hoe u als huisarts gebruik kunt maken<br>van het digitale zorgdossier. |
|----|----------------------------------------------------------------------------------------------------|
| 17 | Wij adviseren u de digitale zorgdossiers van Puur van Jou Woon- en wijkzorg, vanaf het moment dat u toegang heeft, altijd te benaderen via de website van BrabantZorg.                     |
|    | Ga naar <u>www.brabantzorg.eu</u> en klik op 'inloggen zorgdossier'. U komt dan op<br>een informatiepagina met inlogmogelijkheid, uitleganimaties en<br>gebruikershandleidingen.           |